## Inloggning för att administrera inställningar

Öppna en webbläsare och skriv in adressen 192.168.1.1 i adressfönstret. Tryck på Enter.

Logga in med dina användaruppgifter

ange Administrator som ditt användarnamn (Viktigt med stort A).

Skriv sedan in det lösenord (Access Key) som står på undersidan/baksidan av din trådlösa router. Klicka på Sign in.

| Sig | gn in          |
|-----|----------------|
| 2   | Administrator  |
|     | Your password  |
|     | Cancel Sign in |

## Klicka på "Simplified guided view"

| S Telia | 1                       |                        |
|---------|-------------------------|------------------------|
|         | Simplified guit<br>view | ded Advanced interface |
|         |                         |                        |

I meny kan du nu välja:

- 1. Att byta lösenord för administrationsinloggningen (Access Key) (rekommendation att låta det vara orört)
- 2A. Att byta namn på ditt trådlösa nätverk
- 2B. Att byta lösenord på ditt trådlösa nätverk
- 3. Att administrera gästnätverk (på/av, namn och lösenord) (rekommendation av stänga av detta då det endast stör både eget och andras nätverk)

## (liten lathund finns på nästkommande sida)

Support för trådlös router

Många problem och frågetecken kan lösas via telia support

Telefon: 90 200

Chatt-sida: http://www.telia.se/privat/kontakt/fastbredband/teknisk-support

Lathundar finns på hemsidan: <u>http://www.telia.se/privat/support/wifi-router</u>

1. Att byta lösenord för administrationsinloggningen (Access Key) (rekommendation att låta det vara orört)

| 0 0 http://192.168.1.1.#                                                                                                    | O • C 😴 Gateway ×                                    | terit, terite             |
|----------------------------------------------------------------------------------------------------|------------------------------------------------------|---------------------------|
| Guided View                                                                                                    |                                                      |                           |
| HERE, YOU CAN DO THE FOLLOWING ACTIONS<br>1. Choose a new password for my router (Access Key)                                          | Change myrouter password (A                          | Access Key)               |
| <ol> <li>Manage my wireless network (Wi-Fi)</li> <li>Choose a name for my wireless network<br/>(SSID)</li> </ol>                       | You can change the password to access yo             | our router user interface |
| B. Choose a new password for my wireless<br>network     A Manage a seperate wireless access for my family<br>and thends (Guest Access) | Current access key New access key Confirm access key |                           |
|                                                                                                    | Cancel Change password                               |                           |

2A.Att byta namn på ditt trådlösa nätverk

| 11/#                                                                                                    | P + C                                                                                                    |       |
|----------------------------------------------------------------------------------------------------|----------------------------------------------------------------------------------------------------|-------|
| Guided View                                                                                                    |                                                                                                    |       |
| HERE, YOU CAN DO THE FOLLOWING<br>1. Choose a new password for m                                                                      | ACTIONS Manage my wireless network                                                                                                    |       |
| <ol> <li>Manage my wireless network (<br/>A. Choose a name for my wirel<br/>(SSID)</li> </ol>                                         | WFFI) Action 2A: Personlize the name of my wireless network (WFI S ess network                                                                             | isid) |
| <ul> <li>B. Choose a new password for<br/>network</li> <li>3. Manage a seperate wireless at<br/>and friends (Guest Access)</li> </ul> | my wireless     Current wireless network name     Telia-12345       ccess for my family     New wireless network name     Drutten       Cancel     Confirm |       |

2B.Att byta lösenord på ditt trådlösa nätverk

| 🔗 Telia                                                                                                    |                                                                                     |                                     |
|----------------------------------------------------------------------------------------------------|-------------------------------------------------------------------------------------|-------------------------------------|
| Guided View                                                                                                    |                                                                                     |                                     |
| HERE, YOU CAN DO THE FOLLOWING ACTIONS<br>1. Choose a new password for my router (Access Key)<br>2. Manage my wireless network (Wi-Fi)<br>A. Choose a name for my wireless network | Manage my wireless n<br>Action 28: Change the passwor                               | etwork<br>d for my wireless network |
| (SSID)<br>B. Choose a new password for my wireless<br>network<br>3. Manage a seperate wireless access for my family<br>and friends (Guest Access)                                  | Enter current WiFi password<br>Enter new WiFi password<br>Confirm new WiFi password | AG123H4J2FF33<br>ABC123<br>ABC123   |
|                                                                                                    | Cancel                                                                              |                                     |

3.Att administrera gästnätverk (på/av, namn och lösenord)

| Guided View                                                                                                    |                                                                                                    |  |  |
|----------------------------------------------------------------------------------------------------|----------------------------------------------------------------------------------------------------|--|--|
| HERE, YOU CAN DO THE FOLLOWING ACTIONS<br>1. Choose a new password for my router (Aceess Key)                       | Manage a guest access (second wireless network)                                                                                                    |  |  |
| <ol> <li>Manage my wireless network (Wi-Fi)</li> <li>A. Choose a name for my wireless network<br/>(SSID)</li> </ol> | This allows you to provide a guest access with own name and password to your visitors (triends an family for instance) so that they have a WiFi access when they come to your home, without have |  |  |
| B. Choose a new password for my wireless<br>network                                                                 |                                                                                                    |  |  |
| 3. Manage a seperate wireless access for my family<br>and friends (Guest Access)                                    | Activate/Deactivate your guest access                                                                                                    |  |  |
|                                                                                                    | Choose a name for your guest access Guest-123456                                                                                                    |  |  |
|                                                                                                    | Define a password aB12CCC123B12                                                                                                    |  |  |
|                                                                                                    | Cancel                                                                                                    |  |  |

För er som vill göra mera avancerade inställningar loggar istället in på "advanced interface"

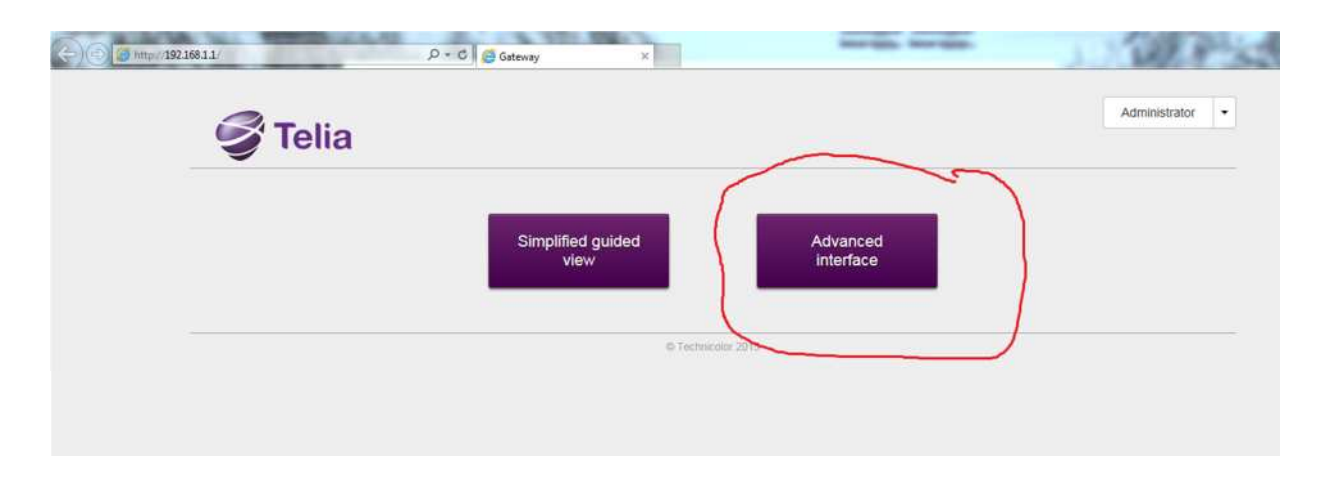

Här kan du få ut statistik & göra mer detaljerade inställningar Men dessa går jag tillsvidare EJ in på (gissar att ni redan är insatta om ni har nytta av detta)

| Gateway                                                                                         | Broadband                                               | Internet Access                                                   | Wireless                                                                                                 |
|-------------------------------------------------------------------------------------------------|---------------------------------------------------------|-------------------------------------------------------------------|----------------------------------------------------------------------------------------------------|
| Version Lime (15.2)                                                                             | Ethernet disabled                                       | <ul> <li>DHCP connecting</li> </ul>                               | <ul> <li>WiFi enabled<br/>Network names</li> <li>Telia2.4GHz-123456</li> <li>Telia5GHz-123456</li> </ul> |
| Local Network                                                                                   | Devices                                                 | WAN Services                                                      | Firewall                                                                                                 |
| <ul> <li>DHCP enabled<br/>Gateway IP is 192.168.1.1 and<br/>netmask is 255.255.255.0</li> </ul> | 0 ethernet devices connected<br>1 WiFi device connected | 0 port forwarding rules are<br>defined<br>0 upnp rules are active | Firewall level: n                                                                                        |
| Telephony                                                                                       | Diagnostics                                             | Management                                                        | Content Sharing                                                                                          |
| Telephony disabled                                                                              | # N                                                     | User management and log<br>viewer                                 | <ul> <li>Samba enabled</li> <li>DLNA enabled</li> </ul>                                                  |
| Parental Controls                                                                               | DMZ                                                     |                                                                   |                                                                                                    |
| <ul> <li>Site blocking disabled</li> <li>0 site blocking rules are</li> </ul>                   | • DMZ disabled                                          |                                                                   |                                                                                                    |

//Jingbro